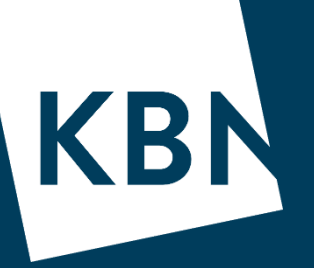

# Registrere KLP pt indeks -og innlegging av lån

Opprettet 06.10.2020 av MUH

Ved spørsmål – ta kontakt med din kundeansvarlige!

DEN NORSKE STATS KOMMUNALBANK

### Meny og valgmuligheter

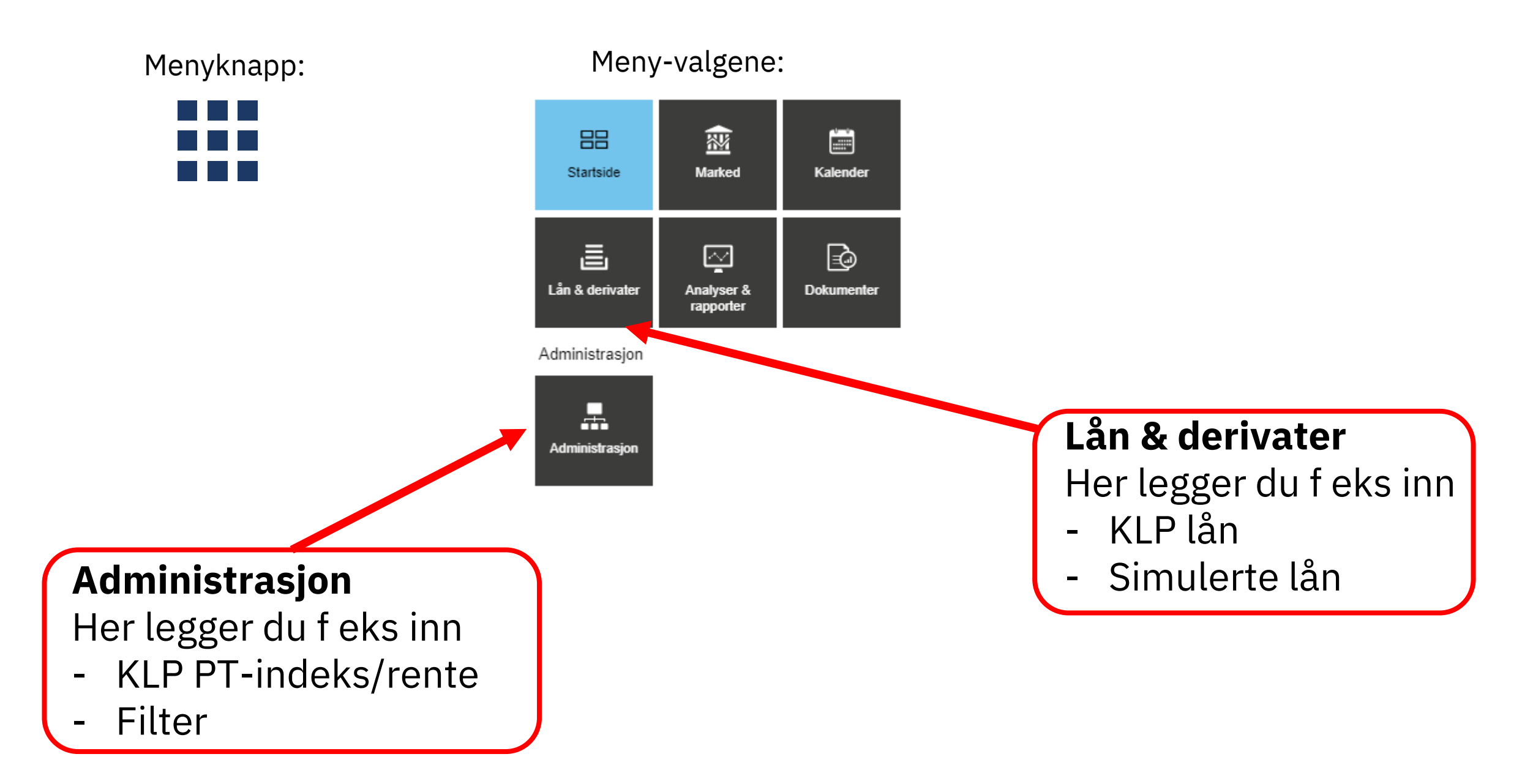

KBI

#### Hvordan opprette egen renteindeks for KLP p.t. rente – menyvalg «Administrasjon»

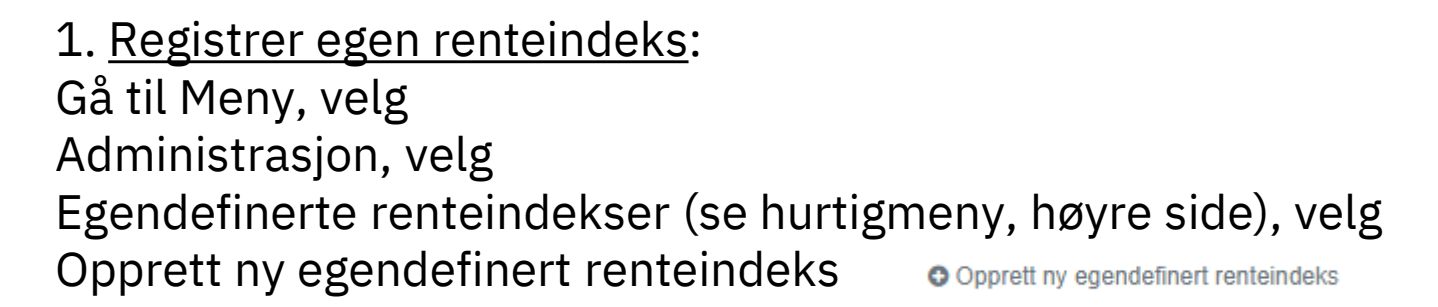

OBS! Du må ha <u>Administrator</u>rettigheter for å kunne legge inn Egendefinert renteindeks – si ifra om du trenger det!

Fyll inn i feltene som følger: **Kode:** KLPptdemo (<u>Kode er unikt for din kommune</u>, om skriv KLPpt og så navn på egen kommune **Navn:** KLP PT-rente (ikke finn på et annet navn – skriv akkurat dette KLP PT-rente) **Fixing frekvens:** la stå Fixing frekvens **Hensyn tatt til fremtidige renter:** la stå Sist registrerte rente (ingen kurve)

| Se eksemp              | el:         |                 |                                      |                                     |
|------------------------|-------------|-----------------|--------------------------------------|-------------------------------------|
| Egendefinerte renteind | lekser 3    |                 |                                      | Opprett ny egendefinert renteindeks |
| Navn ‡                 | Kode        | Fixing frekvens | Hensyn til fremtidige renter         | Aktivert                            |
| KLP PT-rente           | KLPptLyngen |                 | Sist registrerte rente (ingen kurve) | ✓ Ja                                |
|                        |             |                 |                                      |                                     |

#### Før renteindeksen kan aktiveres må du registrere minst en rentesats

Veileder KLP pt indeks, innlegging av lån, simulere lån
The Shared Custom Index is disabled. Please provide at least one fixing value

2. <u>Legg inn rente/renteendringer!</u> For å ta i bruk din Egendefinerte renteindeks må du legge inn en rente: Når du er inne i di o Legg ti fixing I av «DemoKLPpt», velg

- Legg til fixing
- Legg inn dato og rentesats, se eksempel:

| Fixing for egendefinert rente   | 🛛 Legg til fixing 🛛 🛓 Oppdater Excel fil |            |
|---------------------------------|------------------------------------------|------------|
| TabellvisningIl Grafisk visning |                                          |            |
|                                 |                                          | ×          |
| Fixing dato 🗢                   | Fixing verdi                             | Handlinger |
| 20.04.2019                      | 2,150000%                                | Endre X    |
| 30.09.2019                      | 1,900000%                                | Endre X    |
| 15.05.2020                      | 1,400000%                                | Endre X    |

Om du ønsker at f eks 2020 skal vise riktige renter så kan du legge inn fra siste renteendring i 2019. Pass på å få med deg alle rentenedsettelsene i år. Du trenger ikke å legge de inn i riktig rekkefølge. Dette ordner systemet!

Hvordan aktivere din KLP pt-rente? Trykke aktiver! (du aktiverer kun første gang du tar i bruk indeksen)

## Hvordan legge inn et lån – menyvalg «Lån og derivater»

- 1. Legge inn et KLP lån med KLP p.t. rente
- Velg «Legg til nytt lån» (øverst i høyre hjørne), velg «Lån»
- Referanse, f eks KLP xxxx.xx.xx.xxx,....
- Registrert dato (kan ikke være senere enn startdato)
- Startdato: velg startdato, eller siste termindato forrige år (for å få årets rapportering riktig)
- Sluttdato: f eks +30y (hvis 30 års løpetid)
- Rentetype/indeks: KLP PT-rente (hvis du ikke har registrert egen indeks, velg Egendefinert rente)
- Rente beregningsmetode: Faktisk/365 fast (gjelder for p.t.)
- Frekvens: Halvårlig eller kvartalsvis
- Bekreft
- Lånestatus er nå Utkast, sjekk at du har registrert riktig, velg «Endre lånestatus til Løpende»

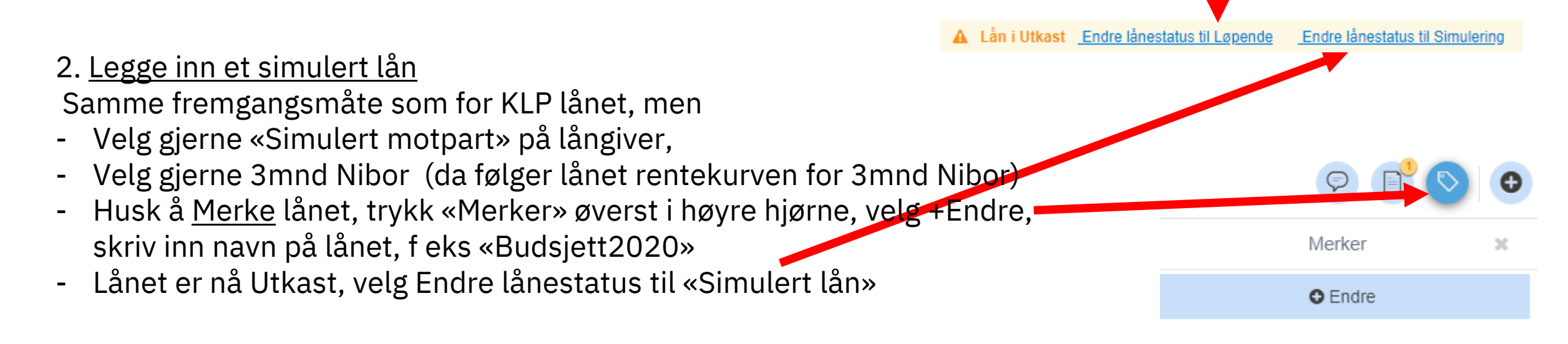